## Netgear Routers – Disabling SIP ALG

Note that this process will reboot your router — which will temporarily take your internet connection and phone service offline.

We recommend doing this in an off-peak period or outside of business hours.

- Open the Router's Configuration Page by entering the ip address of the address bar of your website. The default IP is - <u>http://192.168.0.1</u>
- If you are not able to access from the default address or do not know the address you can obtain it by;
  - Press the windows key, then type cmd.exe and press enter.
  - In the window that opens type the following, ipconfig and press enter.
  - The ip information will be listed. Find the Default Gateway and record the ip address.
  - 4. Enter the ip address in the browsers address bar as seen in step 1. http://ipaddress
- Login to the device by entering the username and password. Default admin:admin

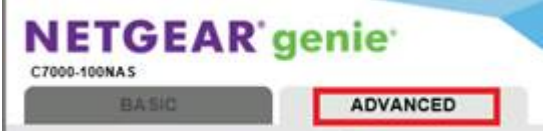

4. Select the Advanced tab.

| WPS Wizard     |   |
|----------------|---|
| • Setup        |   |
| Internet Setup |   |
| Wireless Setun | _ |
| WAN Setup      |   |
|                |   |
| Guest Network  |   |
| USB Storage    | ) |
| Security       | ) |
| Administration | ) |
| Advanced Setup | 1 |

- 5. Navigate to Setup > WAN Setup on the Menu
- 6. Place a check in the "Disable SIP ALG" option.

| WAN Setup                            |         |  |
|--------------------------------------|---------|--|
| Connect Automatically, as Required   |         |  |
| Enable PPPoE Relay                   |         |  |
| Disable Port Scan and DOS Protection |         |  |
| Default DMZ Server                   | .168.0. |  |
| Respond to Ping on Internet WAN Port |         |  |
| MTU Size (in bytes)                  | 1492    |  |
| Disable SIP ALG                      |         |  |
| Apply Cancel                         |         |  |

- 7. Click Apply
- 8. Reboot the router
- 9. Test your internet connection and telephones to see when the connection comes back online.
- 10. You may need to reboot your telephones if the internet comes back online, but the phones do not.

Version01.07082022